# Anmeldung am WLAN (Windows)

ACHTUNG: Sollte die Verbindung über Boardmittel nicht funktionieren, so kann man sich von hier ein Installationpaket herunter laden.

## **Einstellungen finden**

Auf den Startbutton klicken und dann auf das Zahnrad (Einstellungen).

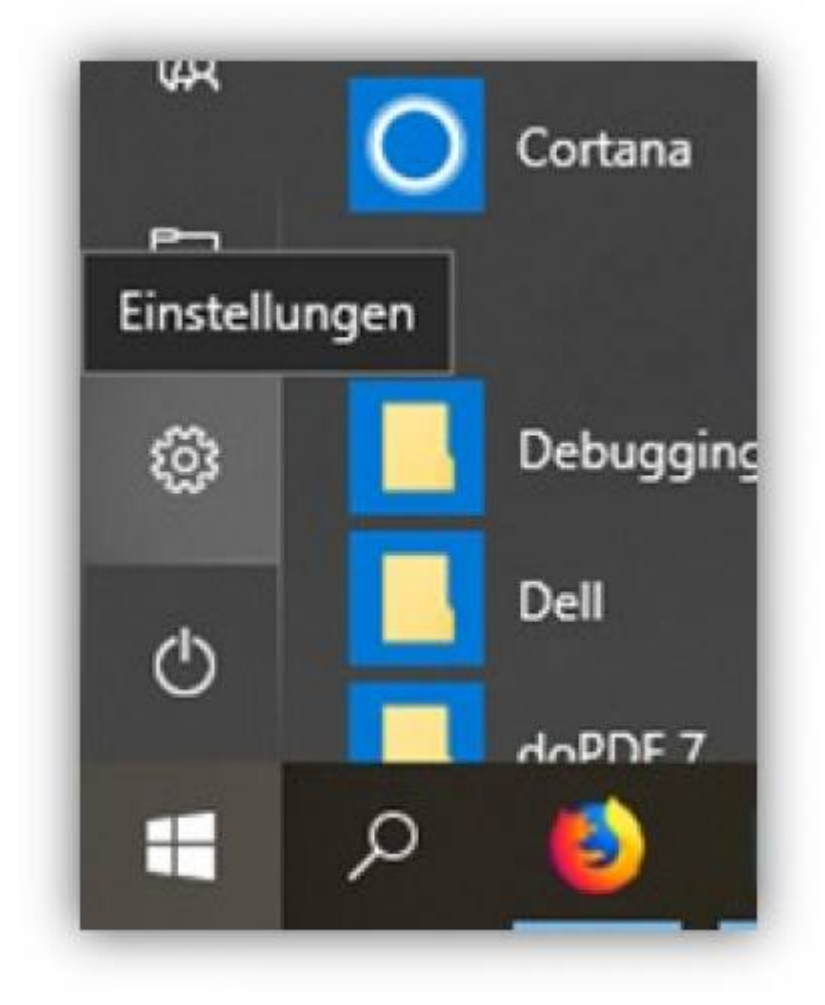

Dann "Netzwerk und Internet" wählen.

| Windows-8               | Einstellu | ingen                                                   |                                                   |
|-------------------------|-----------|---------------------------------------------------------|---------------------------------------------------|
| Einstellung suchen      |           | Q                                                       |                                                   |
| e<br>rth, Drucker, Maua |           | Telefon<br>Android-Smartphone oder<br>iPhone verknüpfen | Netzwerk und Internet<br>WLAN, Flugzeugmodus, VPN |

Dort links auf "WLAN" gehen und dann "Bekannte Netzwerke verwalten" klicken.

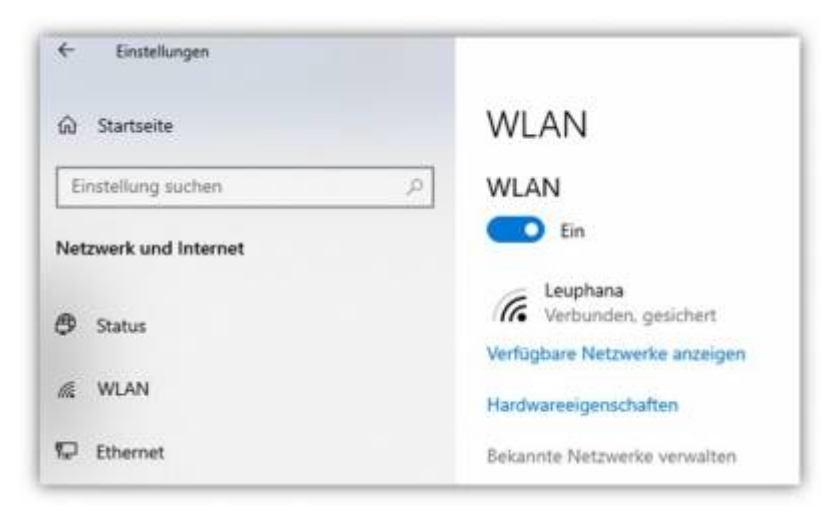

Hier Leuphana auswählen und "Nicht speichern" klicken (gleiches gilt für Eduroam).

| bekannie Neizwerke          | verwalten                           |             |
|-----------------------------|-------------------------------------|-------------|
| + Neues Netzwerk hin:       | zufügen                             |             |
| Diese Liste durchsuchen     | Q.                                  |             |
| Sortieren nach: Einstellung | <ul> <li>Filtern nach: I</li> </ul> | Alle $\sim$ |
| E Leuphana                  |                                     |             |
| 1176                        |                                     |             |

## "Leuphana"

Melden Sie sich durch Eingabe Ihres Leuphana Accounts und des zugehörigen WLAN-Passwortes an. Beispiel:

#### 05.09.2019 14:43

| (h.                     | eduroam<br>Gesichert                                  |                                            |                                                     |                                  |                             |  |
|-------------------------|-------------------------------------------------------|--------------------------------------------|-----------------------------------------------------|----------------------------------|-----------------------------|--|
| (la                     | Leuphana<br>Gesichert<br>Geben Sie<br>Kennwort        | Ihren Ben<br>ein,                          | utzeman                                             | nen un                           | d Ihr                       |  |
|                         | Ihre Leu                                              | phana-Ke                                   | nnung                                               |                                  |                             |  |
|                         | •••••                                                 | •••••                                      | ••                                                  |                                  | ୍                           |  |
|                         |                                                       | ок                                         |                                                     | Abbr                             | echen                       |  |
| <b>%</b> .              | guest<br>Offen<br>avm215                              |                                            |                                                     |                                  |                             |  |
| Netz<br>Dient<br>Verbin | Gesichert<br>werk- und<br>zum Ändern<br>ndung in eine | Internetei<br>von Einstellu<br>getaktete V | i <mark>nstellun</mark><br>ingen, Beis<br>erbindung | g <u>en</u><br>pielswe<br>geände | ise kann eine<br>rt werden. |  |
| 16.<br>WLAN             | Flu<br>ma                                             | gzeug-<br>idus                             | <b>ll</b><br>Mobil                                  |                                  |                             |  |
|                         |                                                       | ~ 1                                        | 🗅 🌄 💠                                               | 15<br>05.02                      | 30<br>.2019                 |  |

#### "eduroam"

Melden Sie sich durch Eingabe Ihres Leuphana Accounts inklusive des angehängten @**leuphana.de** und des zugehörigen WLAN-Passwortes an. Beispiel:

|                                | and the second second second second second second second second second second second second second second second     |                                                 |  |  |  |  |
|--------------------------------|----------------------------------------------------------------------------------------------------|-------------------------------------------------|--|--|--|--|
| (h.                            | eduroam<br>Gesichert<br>Geben Sie Ihren Benutzernamen und Ihr<br>Kennwort ein.                                       |                                                 |  |  |  |  |
|                                | Inte Leuphana-Kennung@iet                                                                                            | iphana.de                                       |  |  |  |  |
|                                | ••••••                                                                                                    | 0                                               |  |  |  |  |
|                                | ОК А                                                                                                    | bbrechen                                        |  |  |  |  |
| (h.                            | Leuphana<br>Gesichert                                                                                                |                                                 |  |  |  |  |
| ₩.                             | guest<br>Offen                                                                                                    |                                                 |  |  |  |  |
| (G.                            | avm215<br>Gesichert                                                                                                  |                                                 |  |  |  |  |
| <u>Netz</u><br>Dient<br>Verbir | zwerk- und Interneteinstellunge<br>t zum Ändern von Einstellungen. Beispie<br>indung in eine getaktete Verbindung ge | <u>n</u><br>Isweise kann eine<br>ändert werden. |  |  |  |  |
| (G)<br>WLAN                    | Flugzeug-<br>modus Mobil                                                                                             | ((i)<br>Mobiler<br>Hotspot                      |  |  |  |  |
|                                | ^ 🖬 🗔 🔶                                                                                                    | 15:32                                           |  |  |  |  |

From: https://anleitungen2.leuphana.de/ - **Anleitungen des MIZ** 

Permanent link: https://anleitungen2.leuphana.de/doku.php/wlan/wlaneduroamwin7001

Last update: 18.07.2019 11:35